## SAMSUNG

# Smart Signage User Manual (By Model)

This manual provides information about your Smart Signage including supported types and product specifications per model.

### QBR (QB43R QB49R QB55R QB65R QB75R QB98R) QER (QE82R) QMR (QM43R QM49R QM55R QM65R QM75R)

The colour and the appearance may differ depending on the product, and the content in the manual is subject to change without prior notice to improve the performance.

Recommended hours of use per day for the QBR models (except for QB98R) and QER models is less than 16 hours.

If the product is used for longer than 16 hours a day, the warranty may be void.

An administration fee may be charged in the following situations:

- (a) An engineer is called out at your request, but it is found that the product has no defect (i.e., where the user manual has not been read).
- (b) You bring the unit to a repair centre, but it is found that the product has no defect (i.e., where the user manual has not been read).
- You will be informed of the administration fee amount before a technician visits.

© Samsung Electronics

Samsung Electronics owns the copyright for this manual. Use or reproduction of this manual in parts or entirety without the authorization of Samsung Electronics is prohibited. Trademarks other than Samsung Electronics are property of their respective owners.

## Table of contents

### Preparations

| Checking the Components                     | 3  |
|---------------------------------------------|----|
| Parts                                       | 4  |
| Q*43R/Q*49R/Q*55R/Q*65R/Q*75R/QE82R         | 4  |
| QB98R                                       | 5  |
| Anti-theft Lock                             | 6  |
| Ports                                       | 7  |
| Q*43R/Q*49R/Q*55R/Q*65R/Q*75R/QE82R         | 7  |
| QB98R                                       | 8  |
| Control menu                                | 9  |
| Precautions when handling the panel         | 10 |
| Before Installing the Product (Installation |    |
| Guide)                                      | 11 |
| Tilting Angle and Rotation                  | 11 |
| Ventilation                                 | 11 |
| Installing the Wall Mount                   | 12 |
| Preparing before installing Wall-Mount      | 12 |
| Installing the Wall Mount                   | 12 |
| Wall Mount Kit Specifications (VESA)        | 13 |

### Specifications

| General             | 14 |
|---------------------|----|
| Preset Timing Modes | 16 |

17

### Appendix

Licence

# Chapter 01 Preparations

### **Checking the Components**

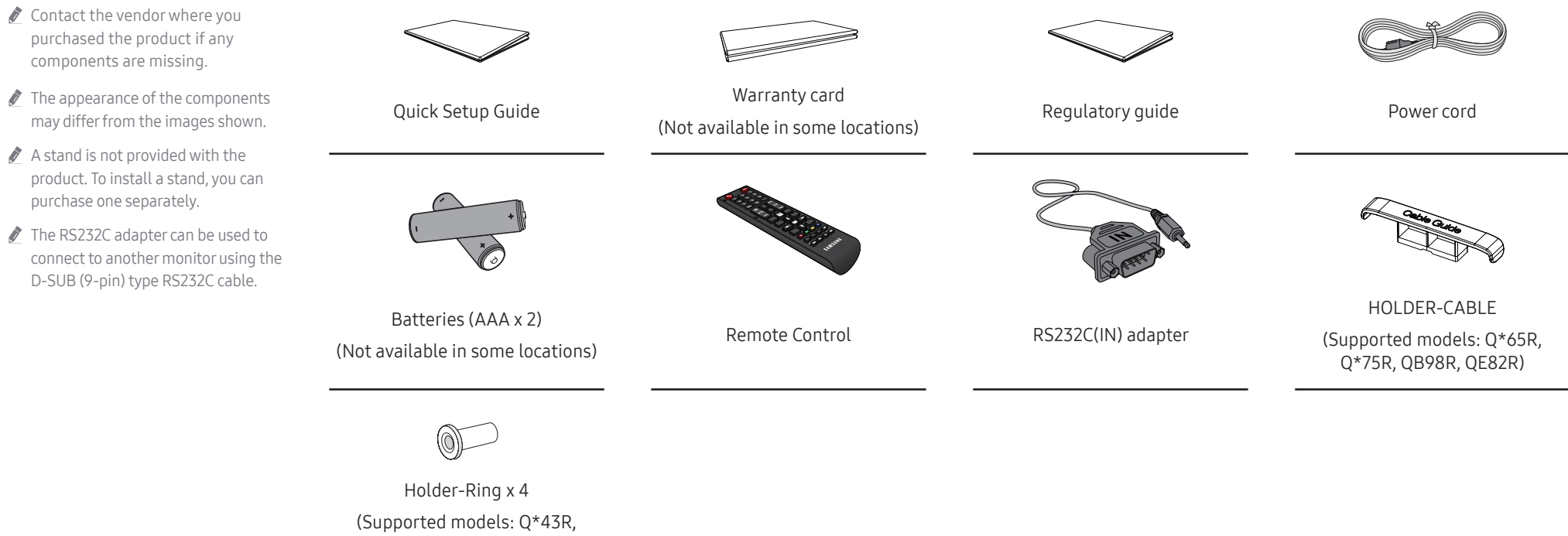

Q\*49R, Q\*55R, Q\*65R, Q\*75R)

### Parts

### Q\*43R/Q\*49R/Q\*55R/Q\*65R/Q\*75R/ QE82R

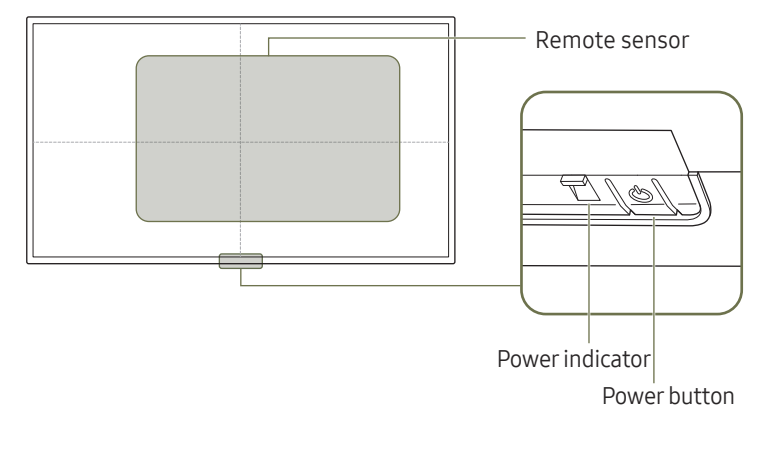

The colour and shape of parts may differ from what is shown. Specifications are subject to change without notice to improve quality.

| Parts         | Description                                                                                                    |
|---------------|----------------------------------------------------------------------------------------------------|
| Remote sensor | <ul> <li>Press a button on the remote control pointing at the sensor on the front of the product to perform the corresponding function.</li> <li>Using other display devices in the same space as the remote control of this product can cause the other display devices to be inadvertently controlled.</li> </ul> |
| Power button  | Turns the product on or off.                                                                                                    |

Use the remote control within 2.5 m to 4 m from the sensor on the product at an angle of 30° from the left and right.

- ℰ Store used batteries out of reach of children and recycle.
- 🖉 Do not use a new and used battery together. Replace both batteries at the same time.
- 🖉 Remove batteries when the remote control is not to be used for an extended period of time.
- 🖉 To enhance the IR receiver performance, connect an external IR cable (sold separately) to the IR IN port.

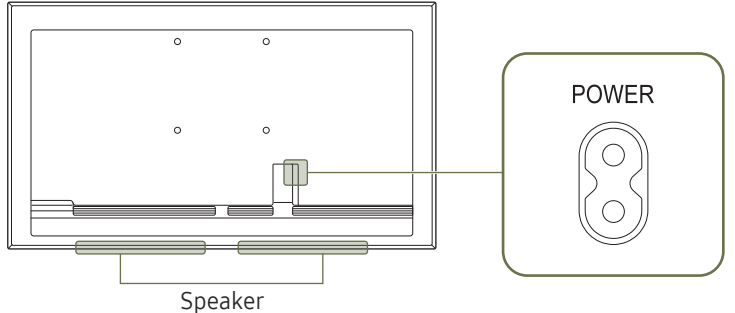

### QB98R

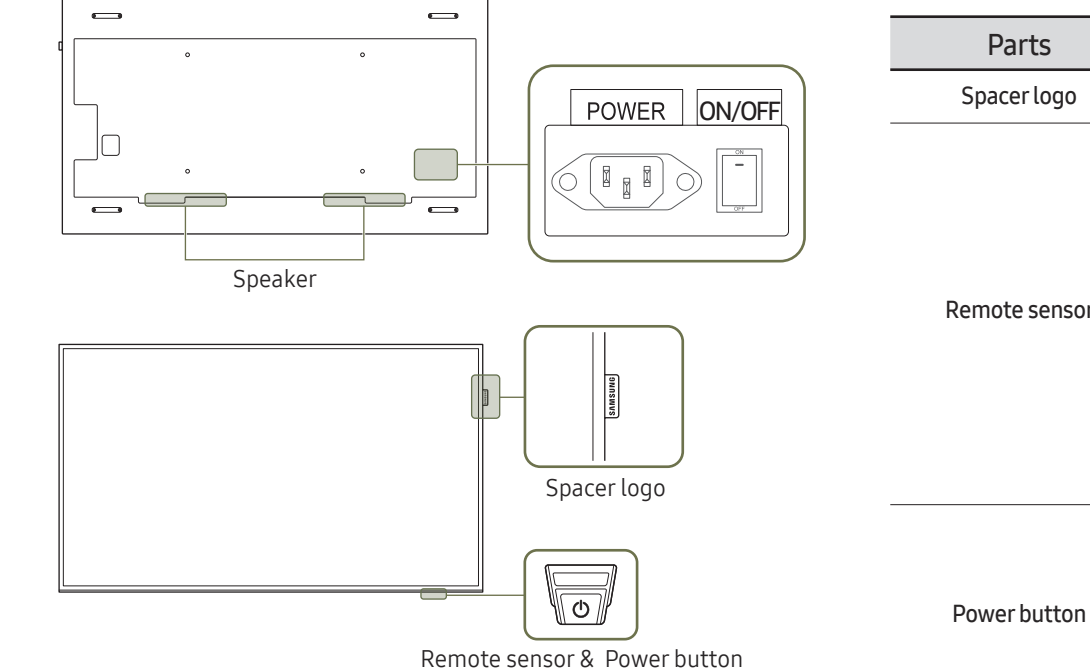

The colour and shape of parts may differ from what is shown. Specifications are subject to change without notice to improve quality.

| Parts         | Description                                                                                                   |                                                                                                    |  |  |  |
|---------------|----------------------------------------------------------------------------------------------------|----------------------------------------------------------------------------------------------------|--|--|--|
| Spacer logo   | Do not pull on the spacer                                                                                     | Do not pull on the spacer logo using force. The logo may tear or break off.                                                                                                    |  |  |  |
| Remote sensor | Press a button on the rem<br>perform the function. The<br>ℓ Using other display de<br>can cause the other dis | ote control pointing at the bottom of the product face to<br>remote control sensor is located on the bottom of the product.<br>vices in the same space as the remote control of this product<br>splay devices to be inadvertently controlled.<br>To use remote/eco sensor, make sure the sliding power button<br>is protruding from the bottom of the product. |  |  |  |
| Power button  |                                                                                                    | To use the power button, make sure the sliding power button is not protruding from the bottom of the product.                                                                                                    |  |  |  |

Use the remote control within 7 m to 10 m from the sensor on the product at an angle of 30° from the left and right.

- 🖉 Store used batteries out of reach of children and recycle.
- 🖉 Do not use a new and used battery together. Replace both batteries at the same time.
- 🖉 Remove batteries when the remote control is not to be used for an extended period of time.
- 🖉 To enhance the IR receiver performance, connect an external IR cable (sold separately) to the IR IN port.

### Anti-theft Lock

- 🖉 An anti-theft lock allows you to use the product securely even in public places.
- 🖉 The locking device shape and locking method depend on the manufacturer. Refer to the user guide provided with your anti-theft locking device for details.
- 🖉 The following images are for reference only. Real-life situations may differ from what is shown in the images.
- 🖉 Supported model : QB98R

### To lock an anti-theft locking device:

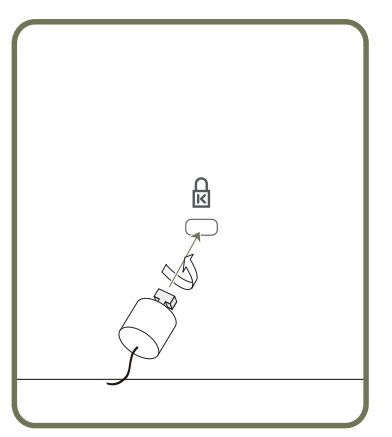

- 1 Fix the cable of your anti-theft locking device to a heavy object such as a desk.
- 2 Put one end of the cable through the loop on the other end.
- 3  $\,$  Insert the locking device into the anti-theft lock slot at the back of the product.
- 4 Lock the locking device.
  - An anti-theft locking device can be purchased separately.
  - Refer to the user guide provided with your anti-theft locking device for details.
  - Anti-theft locking devices can be purchased at electronics retailers or online.

### Ports

### Q\*43R/Q\*49R/Q\*55R/Q\*65R/Q\*75R/ QE82R

The colour and shape of parts may differ from what is shown.
Specifications are subject to change without notice to improve quality.

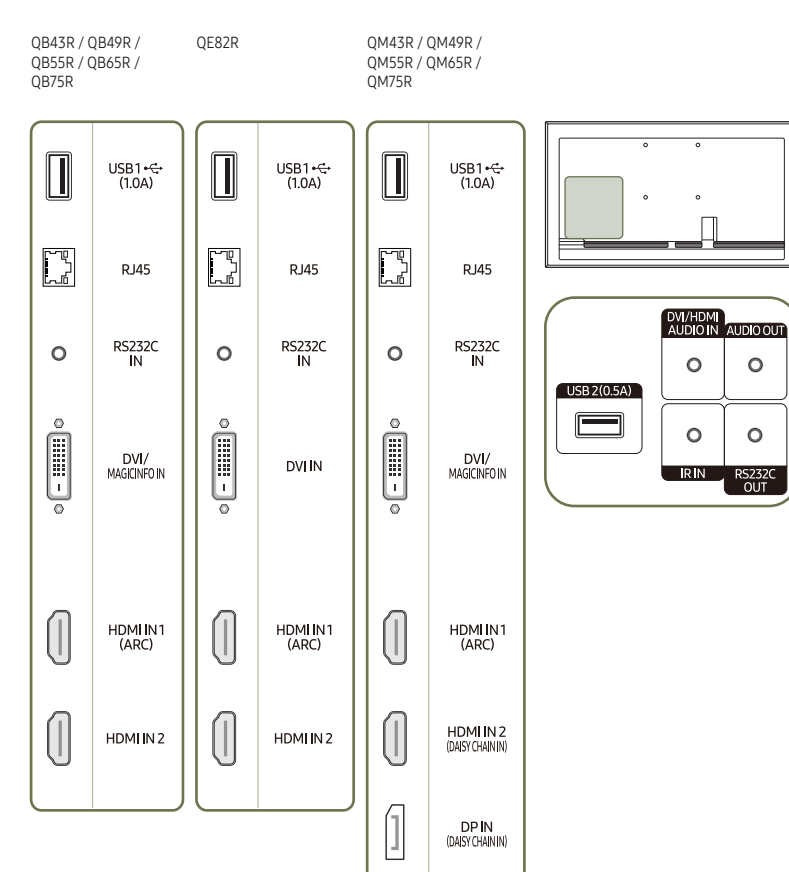

HDMI OUT (DAISY CHAIN OUT)

| Port                       | Description                                                                                                    |  |
|----------------------------|----------------------------------------------------------------------------------------------------|--|
| USB1 •द (1.0A)             | <ul> <li>Connect to a USB memory device.</li> <li>The USB ports on the product accept a maximum constant current of 1.0A.<br/>If the maximum value is exceeded, USB ports may not work.</li> </ul> |  |
| RJ45                       | Connects to MDC using a LAN cable. (10/100 Mbps)  Use Cat7(*STP Type) cable for the connection.  *Shielded Twist Pair.                                                                             |  |
| RS232C IN                  | Connects to MDC using an RS232C adapter.                                                                                                    |  |
| DVI/MAGICINFO IN           | DVI IN: Connects to a source device using a DVI cable or HDMI-DVI cable.                                                                                                    |  |
| DVI IN                     | MAGICINFO IN: Connects to a network box using DP-DVI cable to use Magicinfo.                                                                                                    |  |
| HDMI IN 1 (ARC)            |                                                                                                    |  |
| HDMI IN 2                  | Connects to a source device using a HDMI cable of HDMI-DVI cable.                                                                                                    |  |
| HDMI IN 2 (DAISY CHAIN IN) | <ul> <li>Connects to a source device using a HDMI cable or HDMI-DVI cable.</li> <li>Connects to another product using a HDMI cable.</li> </ul>                                                     |  |
| DP IN (DAISY CHAIN IN)     | Connects to a PC using a DP cable.                                                                                                    |  |
| HDMI OUT (DAISY CHAIN OUT) | Connects to another product using a HDMI cable.                                                                                                    |  |
| USB 2(0.5A)                | <ul> <li>Connect to a USB memory device.</li> <li>The USB ports on the product accept a maximum constant current of 0.5A. If the maximum value is exceeded, USB ports may not work.</li> </ul>     |  |
| DVI/HDMI AUDIO IN          | Receives sound from a source device via an audio cable.                                                                                                    |  |
| AUDIO OUT                  | Outputs sound to an audio device via an audio cable.                                                                                                    |  |
| IRIN                       | Connects to an external IR cable that receives signals from the remote control.                                                                                                    |  |
| RS232C OUT                 | Connects to MDC using an RS232C adapter.                                                                                                    |  |

### QB98R

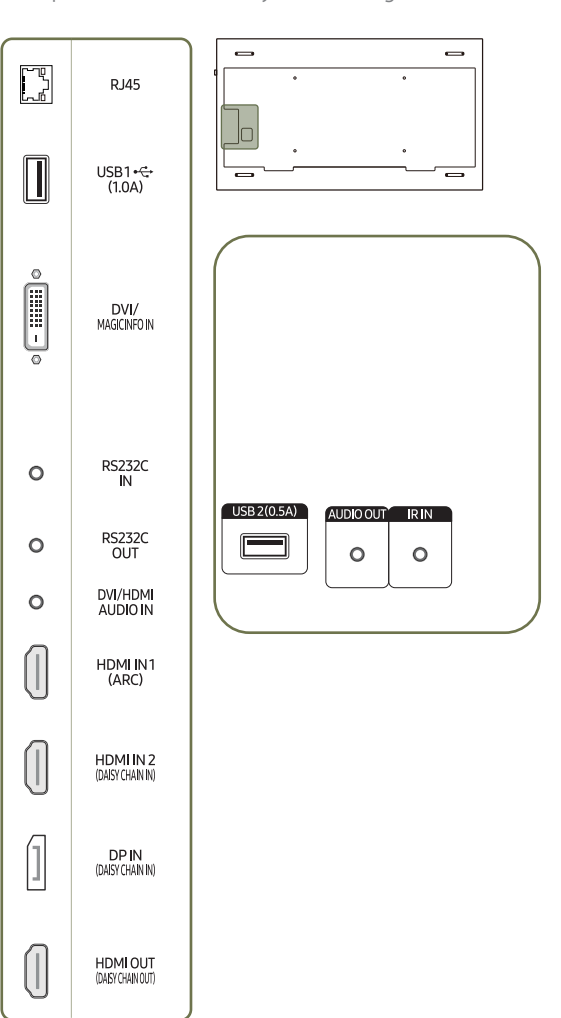

| The colour and shape of parts may differ from what is shown.            |
|-------------------------------------------------------------------------|
| Specifications are subject to change without notice to improve quality. |

| Port                       | Description                                                                                                    |
|----------------------------|----------------------------------------------------------------------------------------------------|
| RJ45                       | Connects to MDC using a LAN cable. (10/100 Mbps) <ul> <li></li></ul>                                                                                                    |
| USB1 •द+(1.0A)             | <ul> <li>Connect to a USB memory device.</li> <li>The USB ports on the product accept a maximum constant current of 1.0A. If the maximum value is exceeded, USB ports may not work.</li> </ul> |
| DVI/MAGICINFO IN           | DVI IN: Connects to a source device using a DVI cable or HDMI-DVI cable.<br>MAGICINFO IN: Connects to a network box using DP-DVI cable to use Magicinfo.                                       |
| RS232C IN                  | Connects to MDC using an RS232C adapter.                                                                                                    |
| RS232C OUT                 | Connects to MDC using an RS232C adapter.                                                                                                    |
| DVI/HDMI AUDIO IN          | Receives sound from a source device via an audio cable.                                                                                                    |
| HDMI IN 1 (ARC)            | Connects to a source device using a HDMI cable or HDMI-DVI cable.                                                                                                    |
| HDMI IN 2 (DAISY CHAIN IN) | <ul><li>Connects to a source device using a HDMI cable or HDMI-DVI cable.</li><li>Connects to another product using a HDMI cable.</li></ul>                                                    |
| DP IN (DAISY CHAIN IN)     | Connects to a PC using a DP cable.                                                                                                    |
| HDMI OUT (DAISY CHAIN OUT) | Connects to another product using a HDMI cable.                                                                                                    |
| USB 2(0.5A)                | <ul> <li>Connect to a USB memory device.</li> <li>The USB ports on the product accept a maximum constant current of 0.5A. If the maximum value is exceeded, USB ports may not work.</li> </ul> |
| AUDIO OUT                  | Outputs sound to an audio device via an audio cable.                                                                                                    |
| IR IN                      | Connects to an external IR cable that receives signals from the remote control.                                                                                                    |
|                            |                                                                                                    |

### Control menu

- $\checkmark$  The power button( $\circlearrowright$ ) is located on the bottom of the product.
- If you press the power button on the product when the product is turned on, the control menu will be displayed.

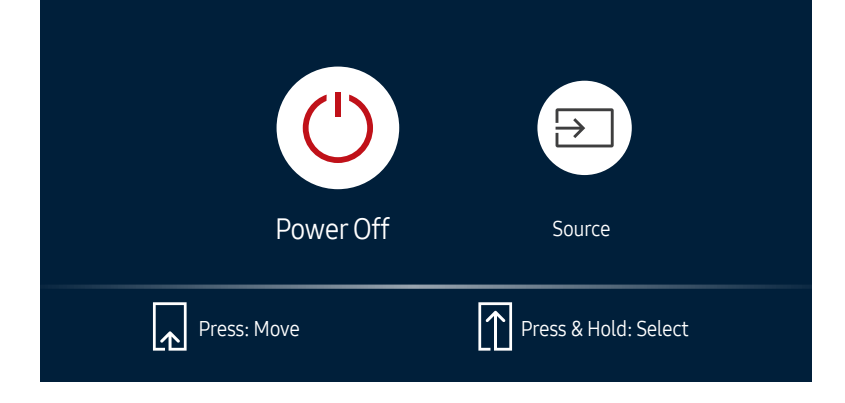

| Items     | Description                                                                                                    |
|-----------|----------------------------------------------------------------------------------------------------|
|           | Power off the product.                                                                                                    |
| Power Off | <ul> <li>With the control menu screen displayed, briefly press the power button to<br/>move the cursor to Power Off <sup>(b)</sup>, and then press and hold the power button to<br/>turn off the product.</li> </ul> |
|           | Select the connected input source.                                                                                                    |
| Source    | <ul> <li>With the control menu screen displayed, briefly press the power button to<br/>move the cursor to Source a, and then press and hold the power button to<br/>display the input source screen.</li> </ul>      |
|           | <ul> <li>With the input source screen displayed, press and hold the power button to<br/>switch to the desired input source.</li> </ul>                                                                               |
| <b>T</b>  |                                                                                                    |

The power button can only be used for **Power Off** and **Source**.

🖉 To exit from the control menu screen, wait for 3 seconds or more without pressing the power button.

## Precautions when handling the panel

 $\checkmark$  The colour and the appearance may differ depending on the model.

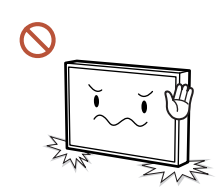

Do not stand the product as shown in the image. The panel is fragile and can get damaged.

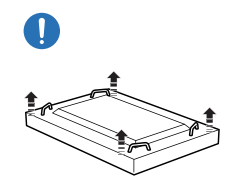

Lay the product down to handle it as shown in the image. (the packaging can be used).

Supported models: 85 inches or more

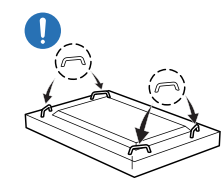

### Ensure you use the handles on the back when moving the product.

Supported models: 85 inches or more

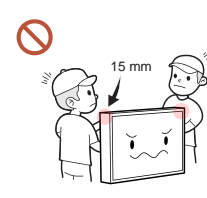

Do not hold or grasp any area of the product within 15 mm from the front.

# Before Installing the Product (Installation Guide)

To prevent injury, this apparatus must be securely attached to the floor/wall in accordance with the installation instructions.

- Ensure that an authorised installation company installs the wall mount.
- Otherwise, it may fall and cause personal injury.
- Make sure to install the specified wall mount.

### Tilting Angle and Rotation

🖉 Contact Samsung Customer Service Centre for further details.

- The product can be tilted at a maximum angle of 15° from a perpendicular wall surface.
- To use the product in Portrait mode, rotate clockwise until the power indicator (A or B) is positioned as shown in the images below.

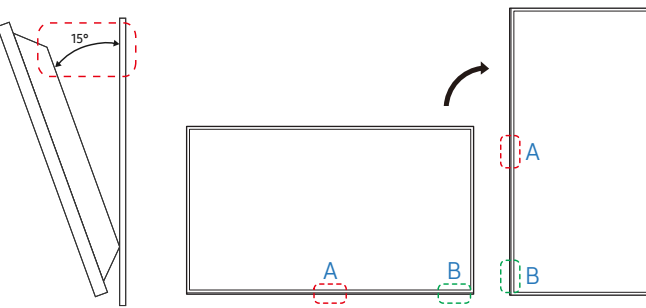

🖉 Do not use this model installed on a ceiling, floor, or table.

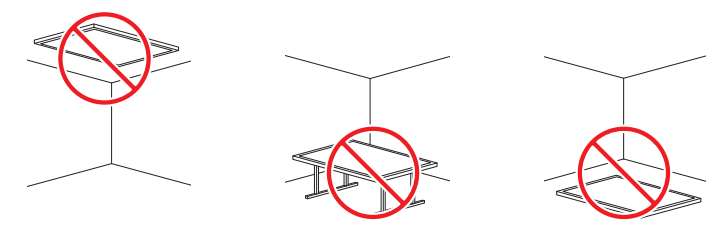

### Ventilation

🖉 Contact Samsung Customer Service Centre for further details.

### Installation on a Perpendicular Wall

### A Minimum 40 mm

### B Ambient temperature: Under 35 °C

When installing the product on a perpendicular wall, allow at least 40 mm of space between the product and wall surface for ventilation and ensure that the ambient temperature is kept below 35 °C.

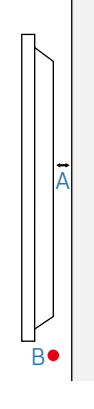

### Installation on an Indented Wall

- A Minimum 40 mm
- B Minimum 70 mm
- C Minimum 50 mm

D Minimum 50 mm

### E Ambient temperature: Under 35 °C

When installing the product on an indented wall, allow at least the space specified above between the product and wall for ventilation and ensure that the ambient temperature is kept below 35 °C.

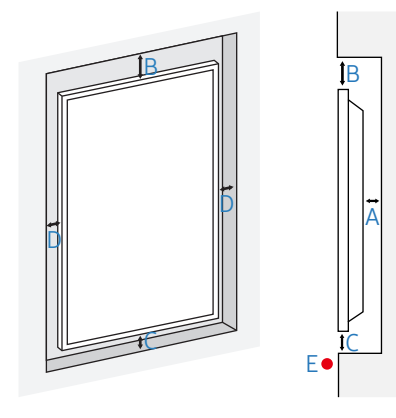

### Installing the Wall Mount

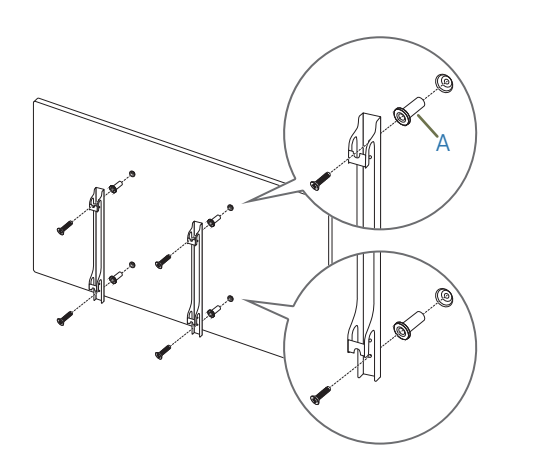

### Preparing before installing Wall-Mount

To install a wall-mount from another manufacturer, use the Holder-Ring.

🖉 For the 82 inch model, does not use Holder-Ring(A).

### Installing the Wall Mount

- The wall mount kit (sold separately) allows you to mount the product on the wall.
- The provided image is only for reference. For detailed information on installing the wall mount, see instructions provided with the wall mount.
- We recommend you contact a technician for assistance when installing the wall mount bracket.
- Samsung Electronics is not responsible for any damage to the product or injury to yourself or others if you select to install the wall mount on your own.

### Wall Mount Kit Specifications (VESA)

Install your wall mount on a solid wall perpendicular to the floor. To install the product on the other wall area, contact the nearest agency. If you install the product on a slanted wall, it may fall and result in severe personal injury.

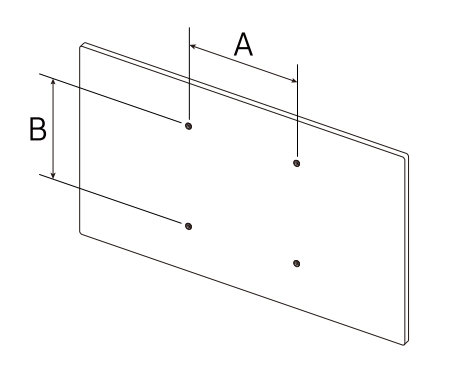

- Samsung wall mount kits contain a detailed installation manual and all parts necessary for assembly are provided.
- Do not use screws that are longer than the standard length or do not comply with the VESA standard screw specifications. Screws that are too long may cause damage to the inside of the product.
- For wall mounts that do not comply with the VESA standard screw specifications, the length of the screws may differ depending on the wall mount specifications.
- Do not fasten the screws too firmly. This may damage the product or cause the product to fall, leading to personal injury. Samsung is not liable for these kinds of accidents.
- Samsung is not liable for product damage or personal injury when a non-VESA or non-specified wall mount is used or the consumer fails to follow the product installation instructions.
- Do not mount the product at more than a 15 degree tilt.
- Always have at least two people mount the product on a wall. (Four or more people for the 82-inch size and larger models.)
- Standard dimensions for wall mount kits are shown in the table below.

| Model Name                                       | el Name VESA screw hole specs (A * B) in millimetres |    | Quantity |
|--------------------------------------------------|------------------------------------------------------|----|----------|
| QB43R / QB49R / QB55R /<br>QM43R / QM49R / QM55R | 200 × 200                                            |    |          |
| QB65R / QB75R / QM65R /<br>QM75R                 | 400 × 400                                            | M8 | 4        |
| QB98R                                            | 900 × 600                                            |    |          |
| QE82R                                            | 600 × 400                                            |    |          |

Do not install your Wall Mount Kit while your product is turned on. It may result in personal injury due to electric shock.

# Chapter 02 Specifications

## General

| Model Name |              | QB43R / QM43R                     | QB49R / QM49R                     |                                   | QB55R / QM55R                     |  |
|------------|--------------|-----------------------------------|-----------------------------------|-----------------------------------|-----------------------------------|--|
| Danal      | Size         | 43 CLASS (42.5 inches / 107.9 cm) | 49 CLASS (48.5 inches / 123.2 cm) |                                   | 55 CLASS (54.6 inches / 138.7 cm) |  |
| Pallet     | Display area | 941.184 mm (H) x 529.416 mm (V)   | 1073.78 mm (H) x 604.0 mm (V)     |                                   | 1209.6 mm (H) x 680.4 mm (V)      |  |
|            |              |                                   |                                   |                                   |                                   |  |
| Model Name |              | QB65R / QM65R                     |                                   | QB75R / QM75R                     |                                   |  |
|            | Size         | 65 CLASS (64.5 inches / 163.9 cm) |                                   | 75 CLASS (74.5 inches / 189.3 cm) |                                   |  |
| Pallet     | Display area | 1428.48 mm (H) x 803.52 mm (V)    |                                   | 1650.24 mm (H) x 928.26 mm (V)    |                                   |  |
|            |              |                                   |                                   |                                   |                                   |  |
| Model Name |              | QB98R                             |                                   | QE82R                             |                                   |  |
| Panel      | Size         | 98 CLASS (97.5 inches / 247.7 cm) |                                   | 82 CLASS (81.5 inches / 207.1 cm) |                                   |  |
|            | Display area | 2158.848 mm (H) x 1214.352 mm (V) |                                   | 1805.76 mm (H) x 1015.74 mm (V)   |                                   |  |

| Model Name                    |           | QB43R / QB49R / QB55R / QB65R / QB75R / QE82R                                                                                                    | QB98R / QM43R / QM49R / QM55R / QM65R / QM75R                                                |  |  |  |
|-------------------------------|-----------|----------------------------------------------------------------------------------------------------|----------------------------------------------------------------------------------------------|--|--|--|
| Resolution Maximum resolution |           | 1920 x 1080 @ 60 Hz (DVI)<br>3840 x 2160 @ 60 Hz (HDMI)                                                                                                    | 1920 x 1080 @ 60 Hz (DVI)<br>3840 x 2160 @ 60 Hz (HDMI)<br>3840 x 2160 @ 60 Hz (DisplayPort) |  |  |  |
| Power Supply                  |           | AC100-240V~ 50/60Hz<br>Refer to the label at the back of the product as the standard voltage can vary in different countries.                                         |                                                                                              |  |  |  |
| Environmental                 | Operating | Temperature: 0 °C – 40 °C (32 °F – 104 °F)<br>* For installing the enclosure, keep the internal temperature at 40 °C or below.<br>Humidity: 10% – 80%, non-condensing |                                                                                              |  |  |  |
| considerations                | Storage   | Temperature: -20 °C – 45 °C (-4 °F – 113 °F)<br>Humidity: 5% – 95%, non-condensing<br>* Applicable before the product package is unpacked.                            |                                                                                              |  |  |  |

🖉 Plug-and-Play

This monitor can be installed and used with any Plug-and-Play compatible systems. Two-way data exchange between the monitor and PC system optimises the monitor settings. Monitor installation takes place automatically. However, you can customise the installation settings if desired.

Due to the nature of the manufacturing of this product, approximately 1 pixel per million (1ppm) may appear brighter or darker on the panel. This does not affect product performance.

This product can be set to only one resolution for each screen size to obtain the optimum picture quality due to the nature of the panel. Using a resolution other than the specified resolution may degrade the picture quality. To avoid this, it is recommended that you select the optimum resolution specified for your product.

🖉 For detailed device specifications, visit the Samsung Electronics website.

### **Preset Timing Modes**

The screen will automatically be adjusted if a signal that belongs to the following standard signal modes is transmitted from your PC. If the signal transmitted from the PC does not belong to the standard signal modes, the screen may be blank with the power indicator on. In such a case, change the settings according to the following table by referring to the graphics card user manual.

| Decolution              | Horizontal | Horizontal Vertical<br>Frequency Frequency<br>(kHz) (Hz) | Pixel Clock<br>(MHz) | Sync Polarity<br>(H/V) | Port  |        |         |
|-------------------------|------------|----------------------------------------------------------|----------------------|------------------------|-------|--------|---------|
| Resolution              | (kHz)      |                                                          |                      |                        | DP IN | DVI IN | HDMI IN |
| IBM, 720 x 400          | 31.469     | 70.087                                                   | 28.322               | -/+                    | 0     | 0      | 0       |
| MAC, 640 x 480          | 35.000     | 66.667                                                   | 30.240               | -/-                    | 0     | 0      | 0       |
| MAC, 832 x 624          | 49.726     | 74.551                                                   | 57.284               | -/-                    | 0     | 0      | 0       |
| MAC, 1152 x 870         | 68.681     | 75.062                                                   | 100.000              | -/-                    | 0     | 0      | 0       |
| VESA CVT, 3840 x 2160RB | 110.500    | 49.977                                                   | 442.000              | +/-                    | 0     | -      | -       |
| VESA CVT, 3840 x 2160RB | 133.313    | 59.997                                                   | 533.250              | +/-                    | 0     | -      | -       |
| VESA DMT, 640 x 480     | 31.469     | 59.940                                                   | 25.175               | -/-                    | 0     | 0      | 0       |
| VESA DMT, 640 x 480     | 37.861     | 72.809                                                   | 31.500               | -/-                    | 0     | 0      | 0       |
| VESA DMT, 640 x 480     | 37.500     | 75.000                                                   | 31.500               | -/-                    | 0     | 0      | 0       |
| VESA DMT, 800 x 600     | 37.879     | 60.317                                                   | 40.000               | +/+                    | 0     | 0      | 0       |
| VESA DMT, 800 x 600     | 48.077     | 72.188                                                   | 50.000               | +/+                    | 0     | 0      | 0       |
| VESA DMT, 800 x 600     | 46.875     | 75.000                                                   | 49.500               | +/+                    | 0     | 0      | 0       |
| VESA DMT, 1024 x 768    | 48.363     | 60.004                                                   | 65.000               | -/-                    | 0     | 0      | 0       |
| VESA DMT, 1024 x 768    | 56.476     | 70.069                                                   | 75.000               | -/-                    | 0     | 0      | 0       |
| VESA DMT, 1024 x 768    | 60.023     | 75.029                                                   | 78.750               | +/+                    | 0     | 0      | 0       |
| VESA DMT, 1152 x 864    | 67.500     | 75.000                                                   | 108.000              | +/+                    | 0     | 0      | 0       |
| VESA DMT, 1280 x 720    | 45.000     | 60.000                                                   | 74.250               | +/+                    | 0     | 0      | 0       |
| VESA DMT, 1280 x 800    | 49.702     | 59.810                                                   | 83.500               | -/+                    | 0     | 0      | 0       |
| VESA DMT, 1280 x 1024   | 63.981     | 60.020                                                   | 108.000              | +/+                    | 0     | 0      | 0       |
| VESA DMT, 1280 x 1024   | 79.976     | 75.025                                                   | 135.000              | +/+                    | 0     | 0      | 0       |
| VESA DMT, 1366 x 768    | 47.712     | 59.790                                                   | 85.500               | +/+                    | 0     | 0      | 0       |
|                         |            |                                                          |                      |                        |       |        |         |

| Resolution                | Horizontal<br>Frequency<br>(kHz) | Vertical<br>Frequency<br>(Hz) | Pixel Clock<br>(MHz) | Sync Polarity<br>(H/V) | Port  |        |         |
|---------------------------|----------------------------------|-------------------------------|----------------------|------------------------|-------|--------|---------|
|                           |                                  |                               |                      |                        | DP IN | DVI IN | HDMI IN |
| VESA DMT, 1440 x 900      | 55.935                           | 59.887                        | 106.500              | -/+                    | 0     | 0      | 0       |
| VESA DMT, 1600 x 900RB    | 60.000                           | 60.000                        | 108.000              | +/+                    | 0     | 0      | 0       |
| VESA DMT, 1680 x 1050     | 65.290                           | 59.954                        | 146.250              | -/+                    | 0     | 0      | 0       |
| VESA DMT, 1920 x 1080     | 67.500                           | 60.000                        | 148.500              | +/+                    | 0     | 0      | 0       |
| VESA DMT, 2560 x 1440RB   | 88.787                           | 59.951                        | 241.500              | +/-                    | 0     | -      | 0       |
| CTA-861, 720(1440) x 576i | 15.625                           | 50.000                        | 27.000               | -/-                    | -     | 0      | 0       |
| CTA-861, 720(1440) x 480i | 15.734                           | 59.940                        | 27.000               | -/-                    | -     | 0      | 0       |
| CTA-861, 720 x 576        | 31.250                           | 50.000                        | 27.000               | -/-                    | 0     | 0      | 0       |
| CTA-861, 720 x 480        | 31.469                           | 59.940                        | 27.000               | -/-                    | 0     | 0      | 0       |
| CTA-861, 1280 x 720       | 37.500                           | 50.000                        | 74.250               | +/+                    | 0     | 0      | 0       |
| CTA-861, 1280 x 720       | 45.000                           | 60.000                        | 74.250               | +/+                    | 0     | 0      | 0       |
| CTA-861, 1920 x 1080i     | 28.125                           | 50.000                        | 74.250               | +/+                    | -     | 0      | 0       |
| CTA-861, 1920 x 1080i     | 33.750                           | 60.000                        | 74.250               | +/+                    | -     | 0      | 0       |
| CTA-861, 1920 x 1080      | 27.000                           | 24.000                        | 74.250               | +/+                    | -     | 0      | 0       |
| CTA-861, 1920 x 1080      | 28.125                           | 25.000                        | 74.250               | +/+                    | -     | 0      | 0       |
| CTA-861, 1920 x 1080      | 33.750                           | 30.000                        | 74.250               | +/+                    | -     | 0      | 0       |
| CTA-861, 1920 x 1080      | 56.250                           | 50.000                        | 148.500              | +/+                    | 0     | 0      | 0       |
| CTA-861, 1920 x 1080      | 67.500                           | 60.000                        | 148.500              | +/+                    | 0     | 0      | 0       |
| CTA-861, 3840 x 2160      | 54.000                           | 24.000                        | 297.000              | +/+                    | -     | -      | 0       |
| CTA-861, 3840 x 2160      | 56.250                           | 25.000                        | 297.000              | +/+                    | -     | -      | 0       |
| CTA-861, 3840 x 2160      | 67.500                           | 30.000                        | 297.000              | +/+                    | 0     | -      | 0       |
| CTA-861, 3840 x 2160      | 112.500                          | 50.000                        | 594.000              | +/+                    | 0     | -      | 0       |
| CTA-861, 3840 x 2160      | 135.000                          | 60.000                        | 594.000              | +/+                    | 0     | -      | 0       |
| CTA-861, 4096 x 2160      | 54.000                           | 24.000                        | 297.000              | +/+                    | -     | -      | 0       |
| CTA-861, 4096 x 2160      | 67.500                           | 30.000                        | 297.000              | +/+                    | -     | -      | 0       |
| CTA-861, 4096 x 2160      | 112.500                          | 50.000                        | 594.000              | +/+                    | -     | -      | 0       |
| CTA-861, 4096 x 2160      | 135.000                          | 60.000                        | 594.000              | +/+                    | -     | -      | 0       |

# Chapter 03 Appendix

### Licence

Manufactured under license from Dolby Laboratories.

**DOLBY AUDIO** Dolby, Dolby Audio, Pro Logic, and the double-D symbol are trademarks of Dolby Laboratories.

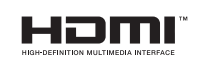

The terms HDMI and HDMI High-Definition Multimedia Interface, and the HDMI Logo are trademarks or registered trademarks of HDMI Licensing LLC in the United States and other countries.

Open Source Licence Notice

In the case of using open source software, Open Source Licences are available on the product menu. Open Source Licence Notice is written only English.

For information on the Open Source Licence Notice, contact the Samsung Customer Centre or send email to oss.request@samsung.com.

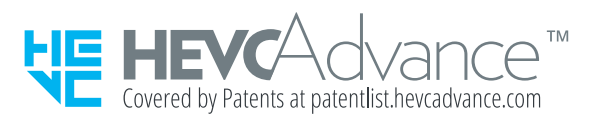

THIS PRODUCT IS SOLD WITH A LIMITED LICENCE AND IS AUTHORISED TO BE USED ONLY IN CONNECTION WITH HEVC CONTENT THAT MEETS EACH OF THE THREE FOLLOWING QUALIFICATIONS: (1) HEVC CONTENT ONLY FOR PERSONAL USE; (2) HEVC CONTENT THAT IS NOT OFFERED FOR SALE; AND (3) HEVC CONTENT THAT IS CREATED BY THE OWNER OF THE PRODUCT.

THIS PRODUCT MAY NOT BE USED IN CONNECTION WITH HEVC ENCODED CONTENT CREATED BY A THIRD PARTY, WHICH THE USER HAS ORDERED OR PURCHASED FROM A THIRD PARTY, UNLESS THE USER IS SEPARATELY GRANTED RIGHTS TO USE THE PRODUCT WITH SUCH CONTENT BY A LICENSED SELLER OF THE CONTENT.

YOUR USE OF THIS PRODUCT IN CONNECTION WITH HEVC ENCODED CONTENT IS DEEMED ACCEPTANCE OF THE LIMITED AUTHORITY TO USE AS NOTED ABOVE.